# How Do I Create A Minecraft Server On Ubuntu 18.04

The author selected the Tech Education Fund to receive a donation as part of the Write for DOnations program.

### Introduction

Minecraft is a well-liked sandbox video sport. Originally launched in 2009, it permits gamers to construct, discover, craft, and survive in a block 3D generated world. As of early 2022, it was the best-promoting video game of all time. In this tutorial, you'll create your own Minecraft server so that you simply and your friends can play together. Particularly, you will set up the required software program packages to run Minecraft, configure the server to run, after which deploy the sport.

Alternately, you can discover DigitalOcean's One-Click on Minecraft: Java Edition Server as one other installation path.

This tutorial makes use of the Java model of Minecraft. For those who bought your model of Minecraft via the Microsoft App Retailer, you will be unable to connect with this server. Most versions of Minecraft purchased on gaming consoles such as the PlayStation 4, Xbox One, or Nintendo Switch are also the Microsoft model of Minecraft. These consoles are also unable to connect with the server constructed in this tutorial. You can get hold of the Java version of Minecraft right here.

#### Conditions

In an effort to comply with this guide, you'll need:

- A server with a contemporary set up of Ubuntu 18.04, a non-root user with sudo privileges, and SSH enabled. You possibly can comply with this information to initialize your server and full these steps. Minecraft can be resource-intensive, so keep that in mind when deciding on your server measurement. In case you are using DigitalOcean and want more assets, you'll be able to all the time resize your Droplet so as to add more CPUs and RAM.

- A replica of Minecraft Java Edition installed on a local Mac, Home windows, or Linux machine.

Step 1 - Putting in the necessary Software Packages and Configure the Firewall

With your server initialized, your first step is to install Java; you'll need it to run Minecraft. By default, Ubuntu 18.04 doesn't present a recent enough model of Java in an effort to run the newest releases of Minecraft. Happily, there are third-party maintainers who proceed to build newer Java packages for older Ubuntu releases, and you can install them by including their PPA, or Personal Package deal Archives, to your personal listing of package sources. You can do that with the following command:

#### sudo add-apt-repository ppa:openjdk-r/ppa

Subsequent, replace your bundle sources to replicate this addition:

# sudo apt replace

Lastly, install the OpenJDK model 17 of Java, particularly the headless JRE. This is a minimal model of Java that removes the help for GUI purposes. This makes it best for running Java functions on a server:

sudo apt install openjdk-17-jre-headless

You additionally need to use a software program known as display to create detachable server sessions. display screen permits you to create a terminal session and detach from it, leaving the process began on it running. That is essential as a result of in case you were to start out your server after which close your terminal, this might kill the session and stop your server. Install screen now:

# sudo apt set up display

Now that you've got the packages installed we have to enable the firewall to allow visitors to are available in to our Minecraft server. Within the preliminary server setup that you performed you solely allowed ssh traffic. Now you need to permit for site visitors to are available in through port 25565, which is the default port that Minecraft uses to allow connections. In some instances ufw will use named visitors guidelines, comparable to for ssh, which at all times makes use of port 22 by default, however in less frequent cases like this one, we'll specify the port quantity manually. Add the necessary firewall rule by running the following command:

## sudo ufw enable 25565

Now that you have Java put in and your firewall correctly configured, you'll download the Minecraft server app from the Minecraft website.

Step 2 - Downloading the newest Model of Minecraft

Now you want to download the current model of the Minecraft server. You may do this by navigating to Minecraft's Webpage and copying the hyperlink that says Download minecraft\_server.X.X.X.jar, the place the X's are the newest version of the server.

You can now use wget and the copied link to download the server app to your server:

wget

https://launcher.mojang.com/v1/objects/125e5adf40c659fd3bce3e66e67a16bb49ecc1b9/serv

er.jar

The server app will probably be downloaded as server.jar. For those who ever must handle variations of Minecraft, or if you wish to upgrade your Minecraft server, it may be useful to rename the downloaded server.jar to minecraft\_server\_1.18.1.jar, matching the highlighted model numbers to no matter model you simply downloaded:

mv server.jar minecraft\_server\_1.18.1.jar

If you want to obtain an older version of Minecraft, you'll find them archived at mcversions.internet. However this tutorial will deal with the present newest launch. Now that you've your download, let's begin configuring your Minecraft server.

Step three - Configuring and Working the Minecraft Server

Now that you've got the Minecraft jar downloaded, you might be ready to run it.

First, start a display screen session by working the screen command:

display

After you have read the banner that has appeared, press the Spacebar. screen will present you with a terminal session like normal. This session is now detachable, which implies that you'll be ready to start a command right here and leave it operating.

Now you can perform your preliminary configuration. Do not be alarmed when the following command throws an error. Minecraft has designed its set up this manner so that users should first consent to the company's licensing agreement. You'll do this subsequent:

1. java -Xms1024M -Xmx1024M -jar minecraft\_server\_1.18.1.jar nogui

Before analyzing this command's output, let's take a more in-depth look at all these command-line arguments, which are tuning your server:

- Xms1024M - This configures the server to start working with 1024MB or 1GB of RAM operating. You can elevate this limit if you need your server to start out with more RAM. This that or the other for megabytes and G for gigabytes are supported options. For example: Xms2G will start the server with 2 gigabytes of RAM.

- Xmx1024M - This configures the server to use, at most, 1024M of RAM. You'll be able to increase this restrict in order for you your server to run at a bigger measurement, enable for more players, or if you feel that your server is working slowly. Java packages are distinctive in that they always require you to specify the maximum quantity of reminiscence they'll use.

- jar - This flag specifies which server jar file to run.

- nogui - This tells the server to not launch a GUI since this is a server, and you don't have a graphical person interface.

The primary time you run this command, which normally starts your server, you'll receive this output:

These errors had been generated because the server could not find two essential information required for execution: the EULA (End Consumer License Agreement), found in eula.txt, and the configuration file server.properties. Since the server was unable to seek out these information, it created them in your current working listing. Minecraft does this deliberately to ensure that you've read and consented to its EULA.

Open eula.txt in nano or your favorite textual content editor:

nano eula.txt

Inside this file, you will see a link to the Minecraft EULA. Copy the URL:

Open the URL in your web browser and skim the agreement. Then return to your textual content editor and find the last line in eula.txt. Here, change eula=false to eula=true. Then, save and shut the file. In nano, this means pressing "Ctrl+X" to exit, then when prompted to save lots of, "Y", then Enter.

Now that you've accepted the EULA, you may configure the server to your specifications.

In your present working listing, additionally, you will find the newly created server.properties file. This file comprises all of the configuration choices for your Minecraft server. You could find a detailed listing of all server properties on the Official Minecraft Wiki. It's best to modify this file with your most popular settings earlier than starting your server. This tutorial will cover some fundamental settings:

## nano server.properties

Your file will appear like this:

Let's take a closer have a look at some of an important properties on this checklist:

- issue (default straightforward) - This units the difficulty of the sport, akin to how a lot damage is dealt and the way the weather affect your participant. The options are peaceful, straightforward, regular, and onerous.

- gamemode (default survival) - This units the gameplay mode. The choices are survival, creative, adventure, and spectator.

- stage-identify (default world) - This units the identify of your server that can seem in the client. Special characters corresponding to apostrophes might must be preceded by a backslash. This is understood is escaping characters, and is common apply when special characters could not in any other case be parsed correctly in context.

- motd (default A Minecraft Server) - The message that is displayed in the server listing of the Minecraft consumer.

- pvp (default true) - Allows Player versus Participant fight. If set to true, players will likely be in a position to interact in combat and harm one another.

Upon getting set the options that you want, save and close the file.

Now you'll be able to efficiently start your server.

Like final time, let's begin your server with 1024M of RAM. This time, you must also grant Minecraft the power to make use of as much as 4G of RAM if obligatory. Remember, you're welcome to regulate this number to suit your server limitations or user needs:

1. java -Xms1024M -Xmx4G -jar minecraft\_server\_1.18.1.jar nogui

Give the initialization a couple of moments. Quickly your new Minecraft server will begin producing an output just like this:

As soon as the server is up and working, you will note the next output:

Your server is now working, and you've got been offered with the server administrator control panel. Strive typing assist:

help

Output like it will seem:

From this terminal you can run administrator commands and control your Minecraft server. Now you'll learn to use screen to maintain your Minecraft server working after you log out of the terminal. Then you can connect with your Minecraft shopper and begin a brand new game.

Step four - Preserving the Server Working

Now that you've your server up, you want it to stay operating even after you disconnect out of your SSH session. Because you used screen earlier, you may detach from this session by urgent Ctrl + A + D. You should see that you're back in your authentic shell:

Run this command to see your entire display screen classes:

display -record

You'll get an output with the ID of your session, which you'll need to resume that session:

To resume your session, go the -r flag to the display command after which enter your session ID:

display screen -r 3626

If you end up ready to log out of the terminal again, be sure you detach from the session with Ctrl + A + D after which log out.

Step 5 - Connecting to Your Server from the Minecraft Client

Now that your server is up and operating, let's connect with it through the Minecraft shopper. Then you'll be able to play!

Launch your copy of Minecraft Java Edition and select Multiplayer in the menu.

Subsequent, you have to to add a server to connect to, so click on the Add Server button.

In the Edit Server Info screen that exhibits up, give your server a name and type in the IP address of your server. This is the same IP tackle that you just used to attach through SSH.

After getting entered your server identify and IP deal with, you'll be taken again to the Multiplayer display screen the place your server will now be listed.

From now on, your server will at all times seem on this record. Select it and click Be part of Server.

You're in your server and ready to play!

You now have a Minecraft server working on Ubuntu 18.04 for you and all of your friends to play on! Have fun exploring, crafting, and surviving in a crude 3D world. And remember: be careful for griefers.